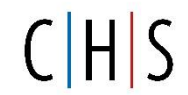

## Hinweise zur Nutzung des Office365 Pakets für Schüler und Schülerinnen der CHS

Die Carl-Hahn-Schule stellt allen Schülerinnen und Schülern kostenlos das *Office 365 Pro Plus Paket* zur Verfügung, das die Programme Word, Excel, PowerPoint und Access aber auch MS Teams oder MS Forms beinhaltet. Diese Programme werden benötigt, um Aufgaben für den Unterricht zu erledigen oder am Distanzunterricht problemlos teilzunehmen. Auch kann man sich durch den Einsatz der unterschiedlichen Module gut auf die spätere Berufsausbildung vorbereiten. Neben den Programmen stellt Microsoft auch eine Cloud für Dateien zur Verfügung.

Kurz nach Schuljahresbeginn erhalten alle Schülerinnen und Schüler eine E-Mail mit ihren Zugangsdaten an ihre schulinterne E-Mail-Adresse im ISERV. Die Registrierung erfolgt unter

## https://login.microsoft.com/de,

so schnell wie möglich, damit die Programme gleich genutzt werden können. Nach 90 Tagen verfallen die zugeschickten Zugangsdaten.

## Ablauf der Registrierung:

- 1. Öffnen Sie im Internet "Office365" und gehen Sie auf "Anmelden".
- 2. Geben Sie beim ersten Login die zugeschickten Zugangsdaten ein.
- 3. Nach diesem Login fordert Sie das Programm auf, ein neues Passwort zu vergeben.
- 4. Wählen Sie auch eine weitere E-Mail-Adresse oder Mobilfunknummer, um im Falle eines Passwortverlustes ein neues Passwort generieren zu können.
- 5. Sie erhalten dann einen Prüfcode an die angegebene Mail-Adresse bzw. Mobilfunknummer. Tragen Sie diesen Code in das entsprechende Feld ein, prüfen Sie die Eintragungen und klicken Sie auf "Fertig stellen".
- 6. Wenn Sie den vollen Funktionsumfang der Programme nutzen wollen, müssen Sie Office365 nun installieren. Dies ist z. B. notwendig, wenn Sie in der BFS unterrichtet werden. Klicken Sie dafür auf den Button "Office installieren" und im nächsten Auswahlfenster auf "Office365 Apps".
- 7. Sie können Office365 nun auf Ihrem PC, Tablet oder Smartphone nutzen. Insgesamt können Sie mit 5 unterschiedlichen Geräten auf Ihren Account zugreifen.

Ein Parallelbetrieb von Office365 und einer bereits installierten Version auf dem Endgerät ist nicht möglich ist. Allerdings kann MS Teams genutzt werden. Dazu benötigt man die MS-Teams App (<u>https://www.micro-soft.com/de-de/microsoft-teams/download-app</u>). Auch hier erfolgt die Anmeldung über die zugesendeten Anmeldedaten.

Falls Office365 eine Aktivierung bzw. Reaktivierung verlangt, kann dies z. B. in Word im Menüpunkt "Datei-Konto" vorgenommen werden. Hier müssen die erhaltenen Office-Zugangsdaten und nicht die Login-Daten des Windows-Accounts eingetragen werden.

Nach Verlassen der Carl-Hahn-Schule wird der Office-Zugang deaktiviert. Eine kostenlose Weiternutzung ist dann nicht mehr möglich. Die Dateien sollten deshalb nicht nur in der Cloud, sondern auch lokal auf den Endgeräten gespeichert werden.

Bei Fragen zum Office-Account sind Herr Gode und Herr Thomé die Ansprechpartner an der CHS.